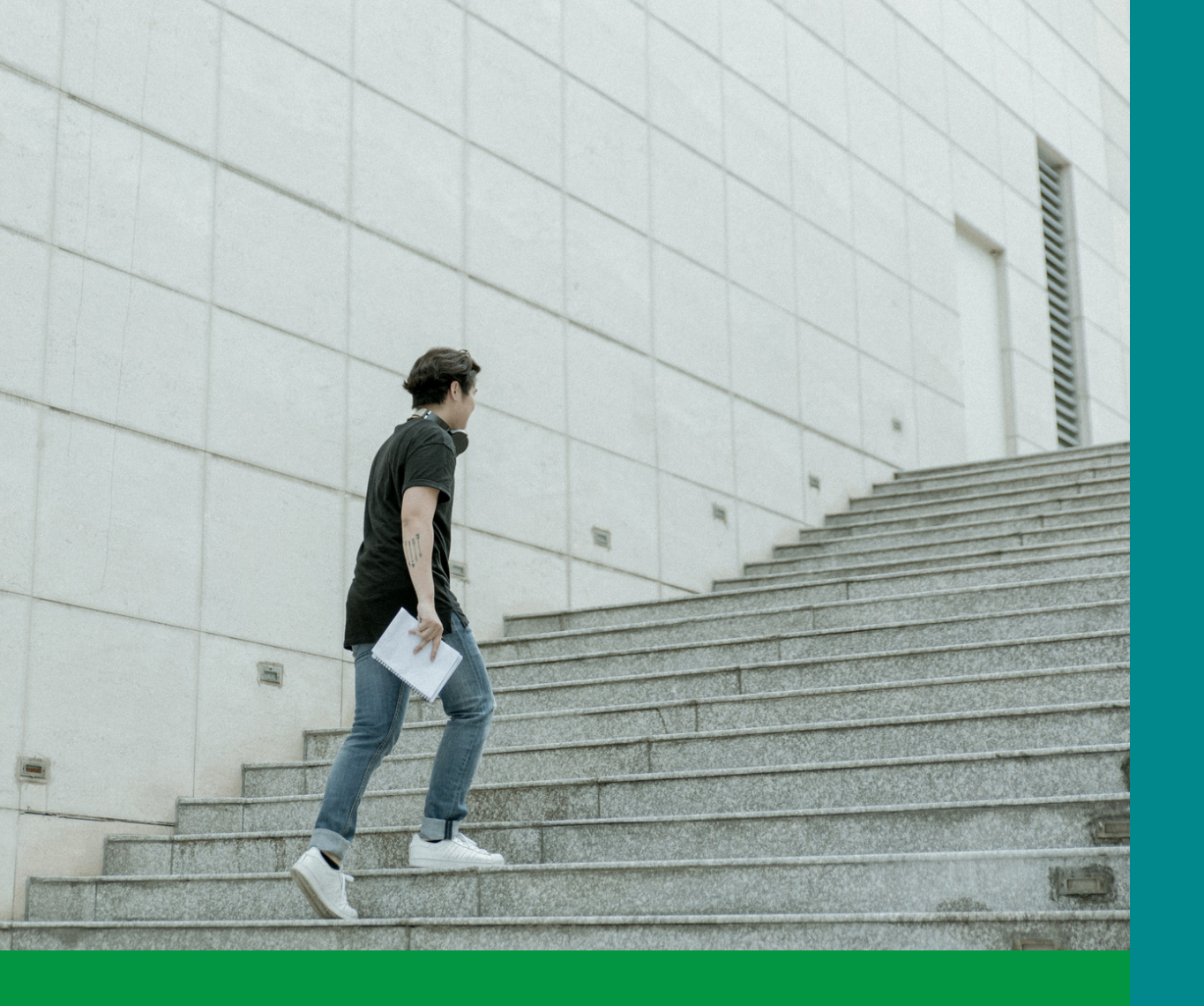

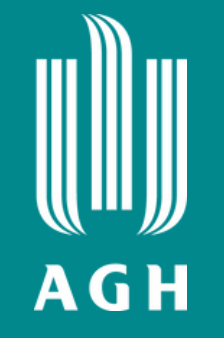

## Witaj na pokładzie!

## Nauka zdalna (: bez tajemnic :)

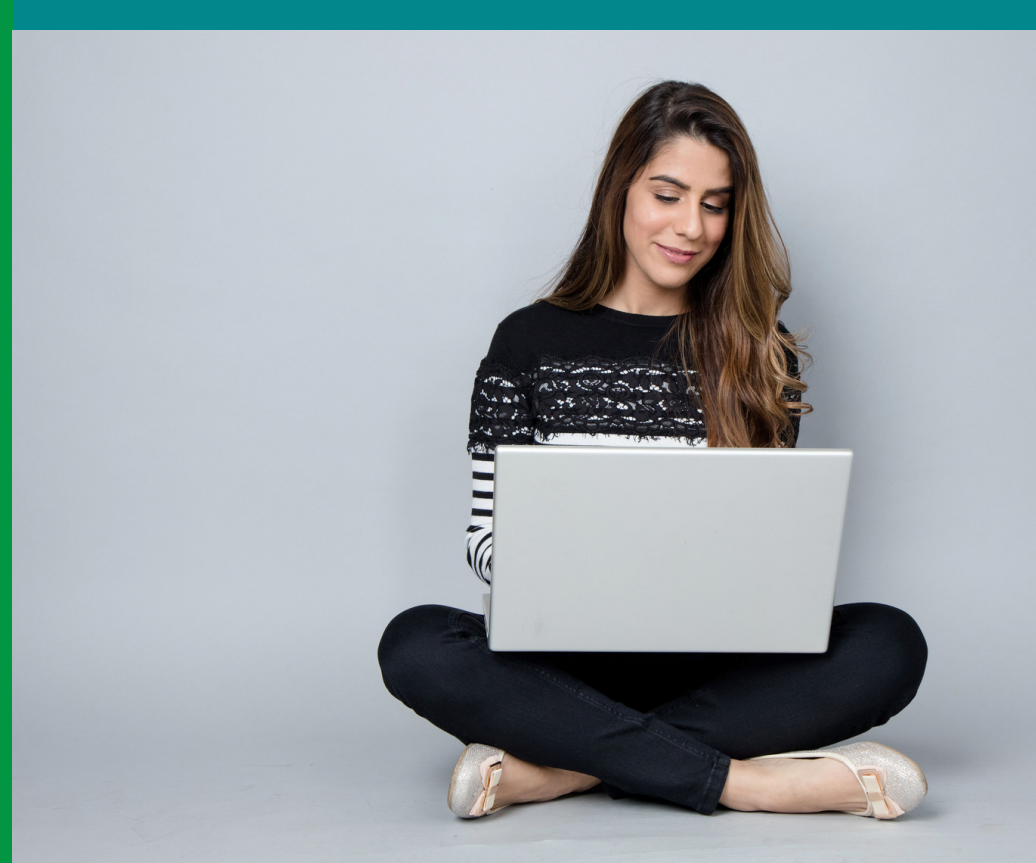

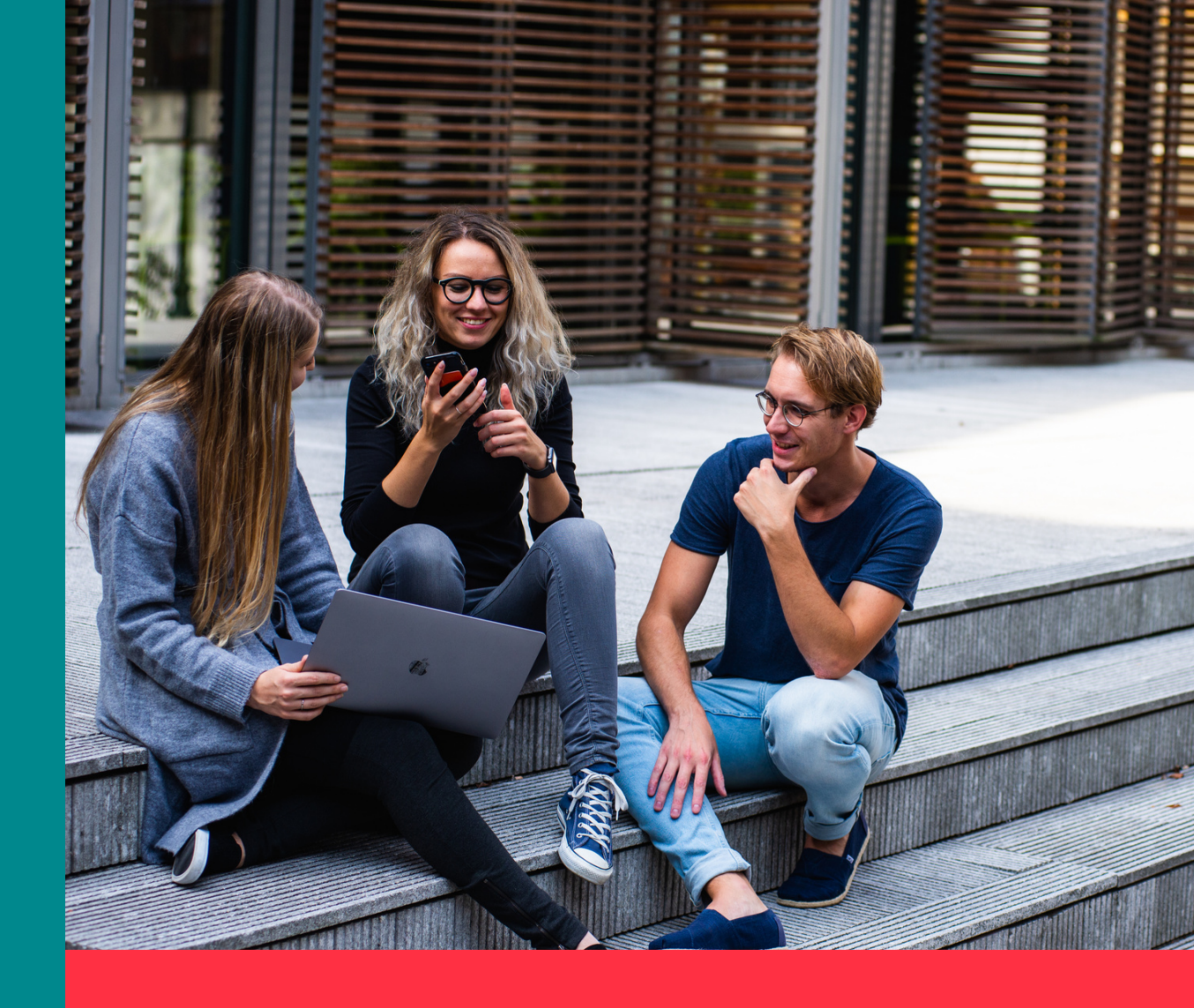

## miniPrzewodnik studenta online

# Co ja tu znajdę?

- Dostaniesz garść praktycznych informacji o platformach do nauki zdalnej w AGH i zasadach ich użytkowania
- Nauczysz się, jak założyć sobie konto i zapisać się na przedmiot
- Dowiesz się, gdzie szukać pomocy

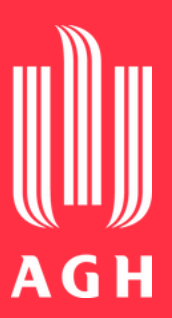

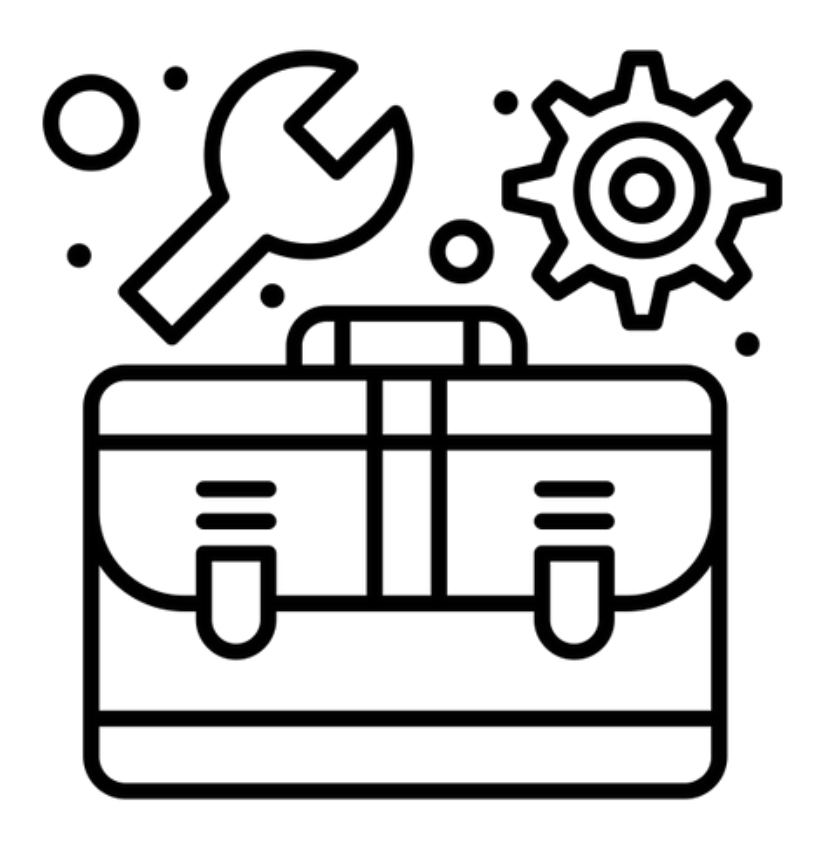

Created by Flatart from Noun Project

## UPeL

# Platformy e-learningowe w AGH

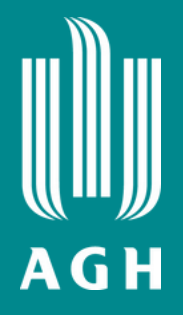

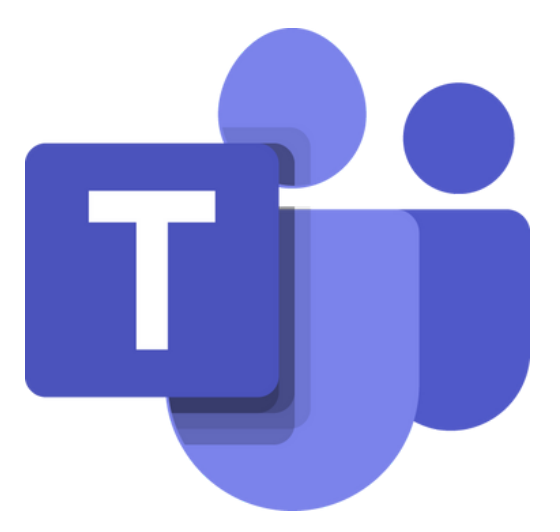

## **MS Teams**

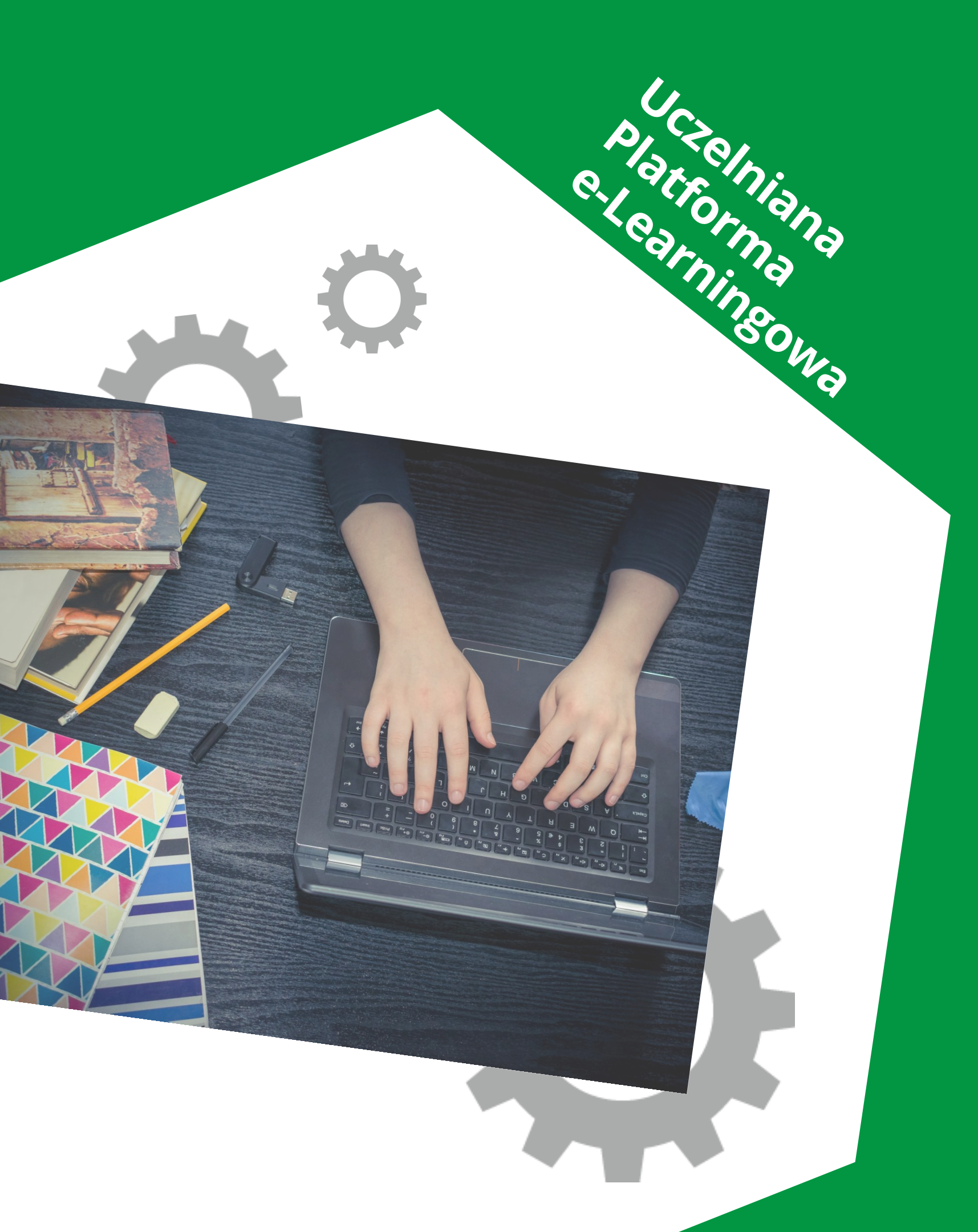

# UPeL logowanie

- platformy UPeL
- Hasło tworzysz tutaj

- **Informatycznych AGH**

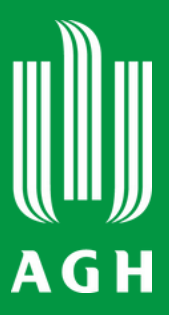

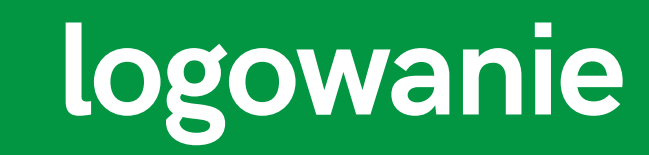

• Możesz się tu zalogować, jeśli posiadasz już konto w Wirtualnej Uczelni (z uzupełnionym adresem e-mail) lub w USOS oraz hasło do

## https://upel.agh.edu.pl/haslo

• Twój login to numer Twojego albumu • Tymi samymi danymi możesz się logować do różnych obszarów platformy UPeL

• Więcej o kontach pocztowych studentów AGH znajdziesz na stronie Centrum Rozwiązań

# UPeL obszar wydziałowy

Po zalogowaniu poruszaj się po UPeL (nawigacja po obszarze wydziałowym)

Ucz się zdalnie dzięki kursom online zaprojektowanym przez Twoich nauczycieli

#### 😑 ? WIMiR Polski (pl) 🕶

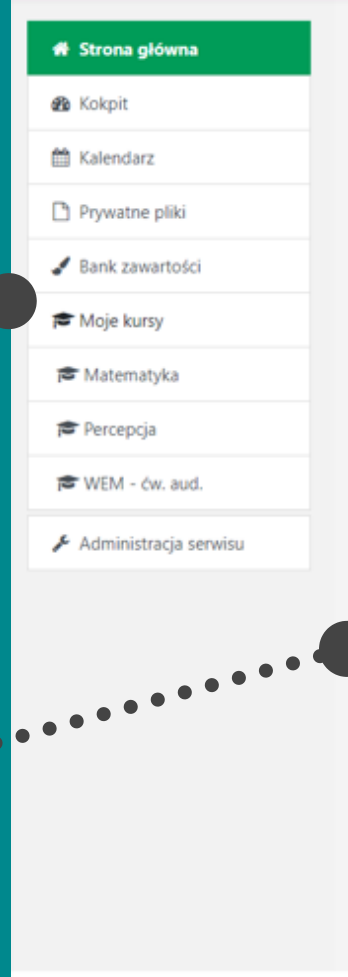

4

#### Wydział Inżynierii Mechanicznej i Robotyki AGH

#### Kategorie kursów

 Automatyka Przemysłowa i Robotyka (15) Automatyka i Robotyka - Studia I-go stopnia (87) Automatyka i Robotyka - Studia II-go stopnia (25) Automatyka i Robotyka - Studia niestacjonarne I i II stopnia (38) Automatyka Przemysłowa i Robotyka -Studia I stopnia (14) Automatyka Przemysłowa i Robotyka - Studia II stopnia (3) Automatyka Przemysłowa i Robotyka - NIESTACJONARNE I STOPNIA (24) Automatyka Przemysłowa i Robotyka - NIESTACJONARNE II STOPNIA (5) Inżynieria Akustyczna (2) Inżynieria Akustyczna - Studia I-go stopnia (90) Inżynieria Akustyczna - Studia II-go stopnia (29) Inżynieria Mechaniczna i Materiałowa n Inżynieria Mechaniczna i Materiałowa - Studia I-go stopnia (51) Inżynieria Mechaniczna i Materiałowa - Studia II-go stopnia (s) Mechanika i Budowa Maszyn (12) Mechanika i Budowa Maszyn - Studia I-go stopnia (190) Mechanika i Budowa Maszyn - Studia II-go stopnia (105) Mechanika i Budowa Maszyn - Studia Niestacjonarne I stopnia (80)

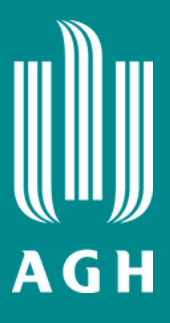

Wysyłaj wiadomości do nauczycieli i innych studentów

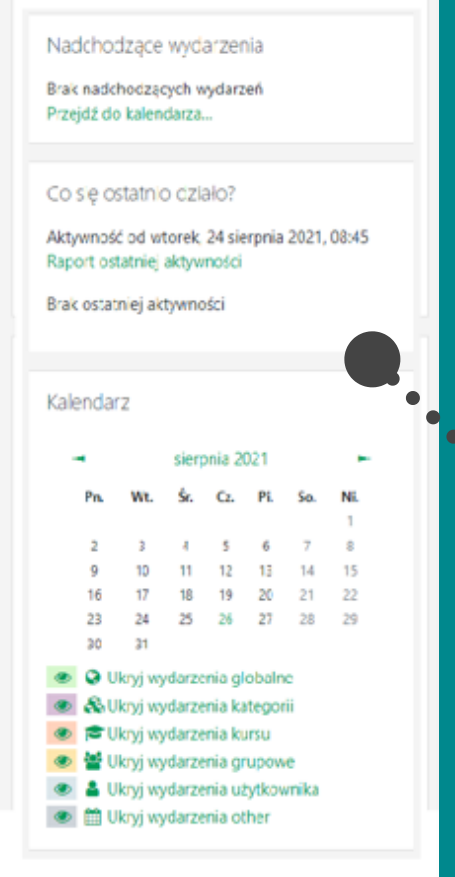

🔔 \, 🗩 Marta Stąpo

Zwiń wszystko

Zarządzaj swoim kontem (modyfikuj profil, zmień hasło)

Korzystaj z informacji dołączonych w blokach

# UPel dostęp do kursu

### Chcesz dołączyć do kursu na UPeL?

- Twój nauczyciel dopisze Cię do kursu i prześle Ci do niego link lub
- Umożliwi Ci samodzielny zapis, przesyłając link do kursu oraz kod dostępu

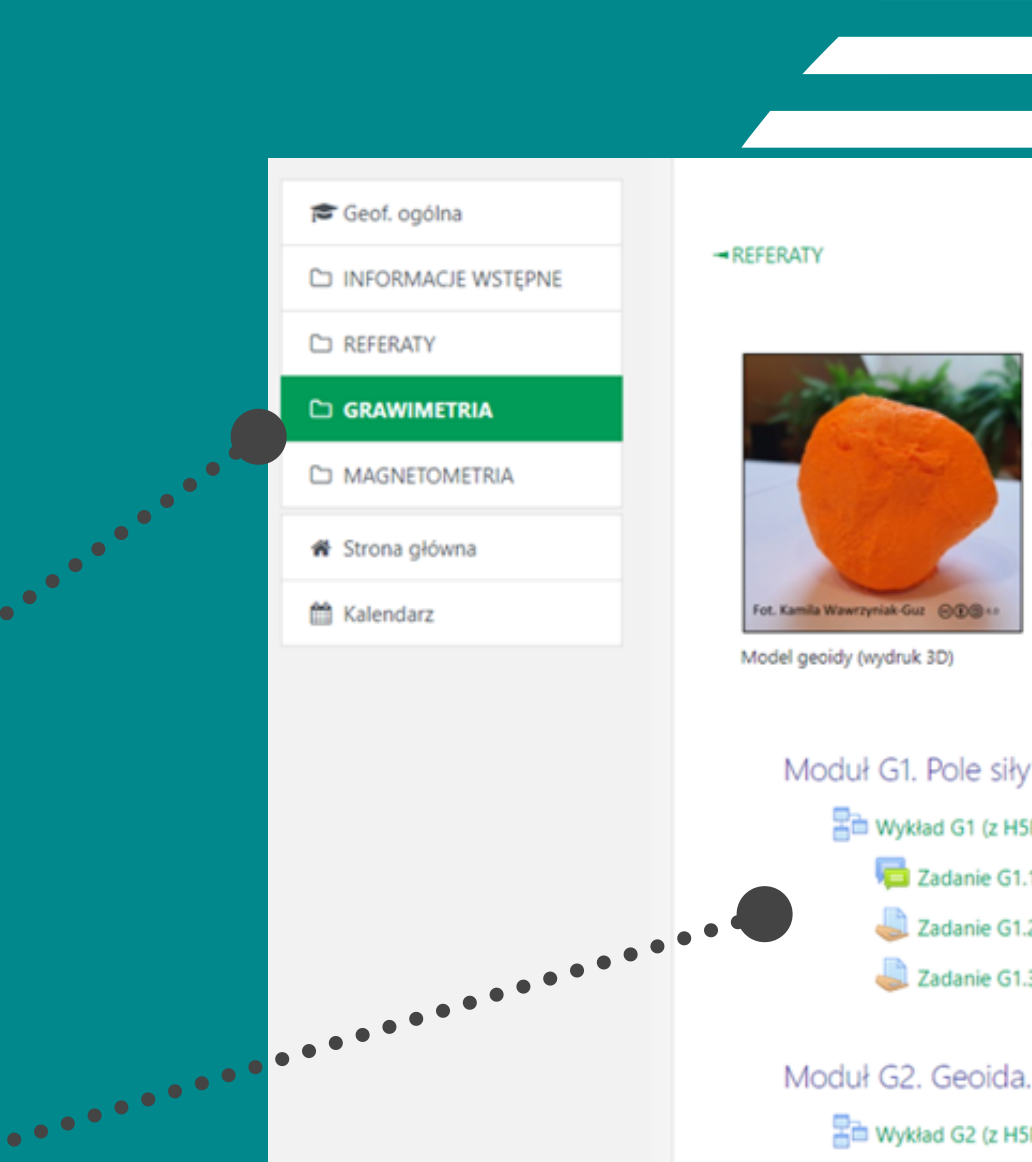

Nawiguj po kursie

Zapoznaj się z materiałami kursu i rozwiązuj zadania

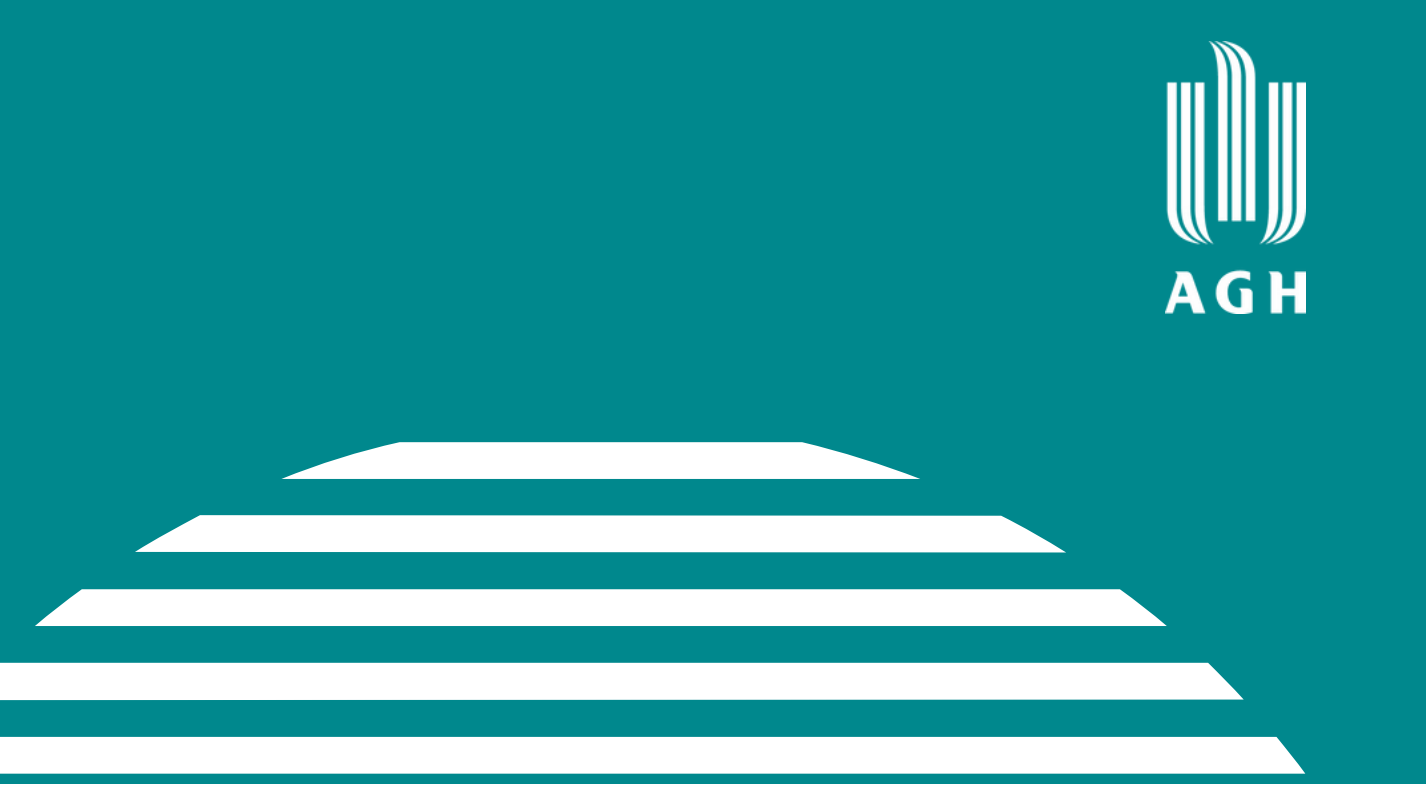

MAGNETOMETRIA -

#### GRAWIMETRIA

GRAWIMETRIA to nauka o ziemskim polu siły ciężkości zajmująca się określeniem rozkładu w czasie i przestrzeni pola grawitacyjnego danego ciała, wyciągnięciem wniosków o rozkładzie mas w jego wnętrzu i o jego kształcie.

Moduł G1. Pole siły ciężkości. Natężenie i potencjał.

Wykład G1 (z H5P) - Ziemskie pole siły ciężkości

- 🧧 Zadanie G1.1 Pytania do wykładu
- 📙 Zadanie G1.2 Współrzędne natężenia siły ciężkości
- Zadanie G1.3 Gradient potenciału

High Wykład G2 (z H5P) - Figura Ziemi

🧧 Zadanie G2.1 - Pytania do wykładu

- Zadanie G2.2 Równanie Laplace'a
- 🪾 Zadanie G2.3 "Wycieczka" na pokaz wahadła Foucaulta

## Virtual Class jak to działa?

Na platformie UPeL wykłady i ćwiczenia mogą odbywać się w formie synchronicznej - w tym samym czasie, na żywo, w Virtual Class.

W takim wirtualnym pokoju możesz:

- Słuchać webinaru i oglądać prezentację
- Rozmawiać na czacie
- Włączyć swoją kamerę i mikrofon
- Pracować na interaktywnej tablicy
- Brać udział w ankietach i quizach
- Zostać przydzielony do grupy i wysłany do podpokoju (Breakout Room)
- Sygnalizować swoje potrzeby (podnieść rękę, kciuka)
- Oglądać projektowane przez prowadzących klipy filmowe
- Otwierać i pobierać udostępniane linki

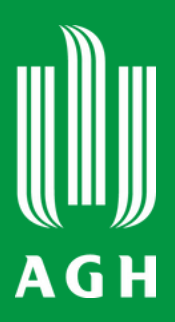

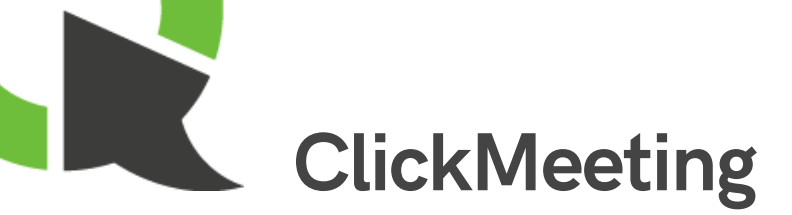

#### Moduł 1

#### Moduł 2

#### Q Wykład 27.11

Zapraszam Państwa na wykład z chemii ogólnej.

Kiedy: 27.11, godz. 09:30 (1h)

Aby wejść do wirtualnego pokoju, należy kliknąć ikonkę powyżej, a następnie kliknąć przycisk "Dołącz"

#### Moduł 3

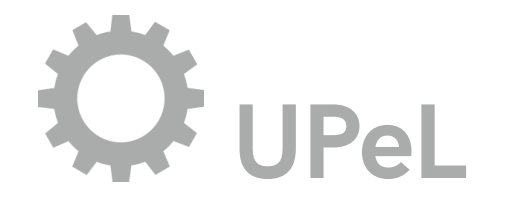

## Co ja mogę zrobić w kursie?

Poznawaj treści kursu gdzie i kiedy chcesz (24/7)

lub w grupie

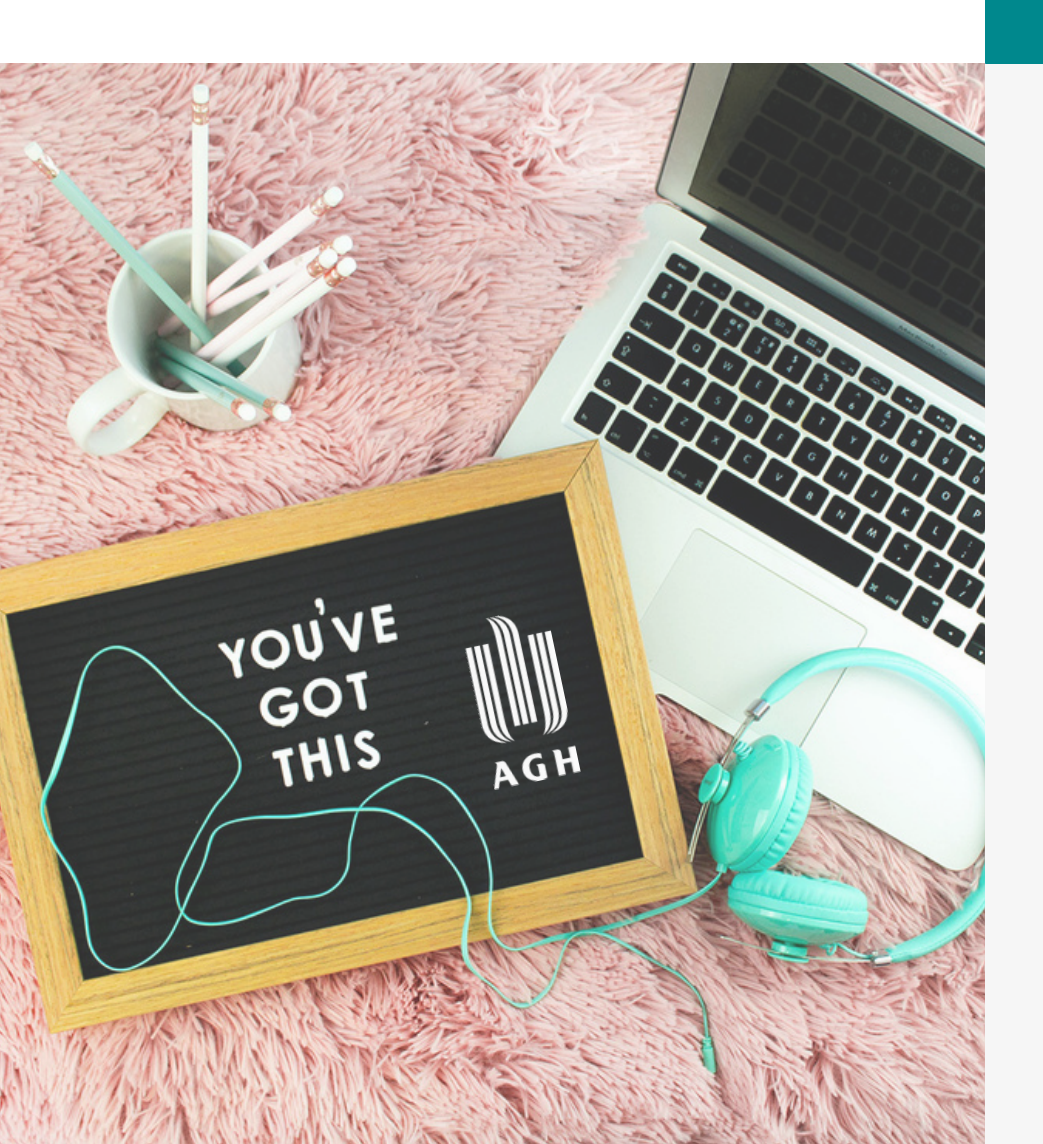

Dołączaj do zajęć i wykładów realizowanych na żywo w Virtual Class

Kontaktuj się i współpracuj z nauczycielem i innymi studentami (wiadomości, forum, czat)

## Pracuj z dostępnymi aktywnościami sam

Zamieszczaj wypowiedzi i zadania w postaci plików tekstowych i graficznych oraz nagrań audio i wideo

Monitoruj postępy swoich prac oraz oceny w dzienniku ocen

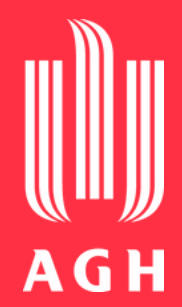

## upel@agh.edu.pl

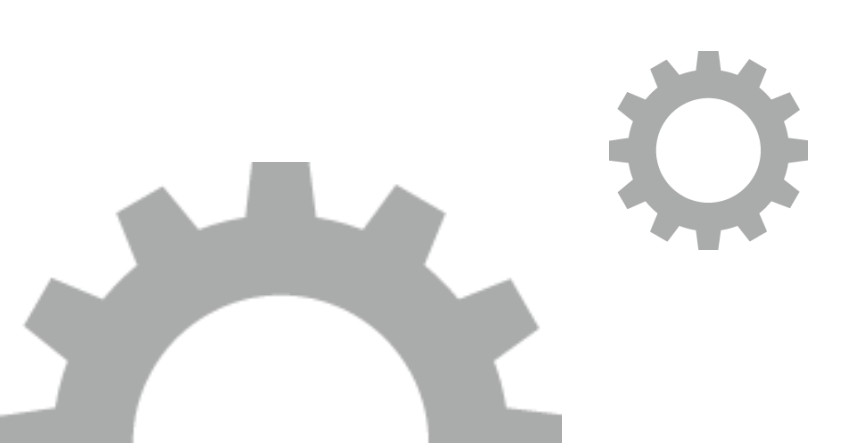

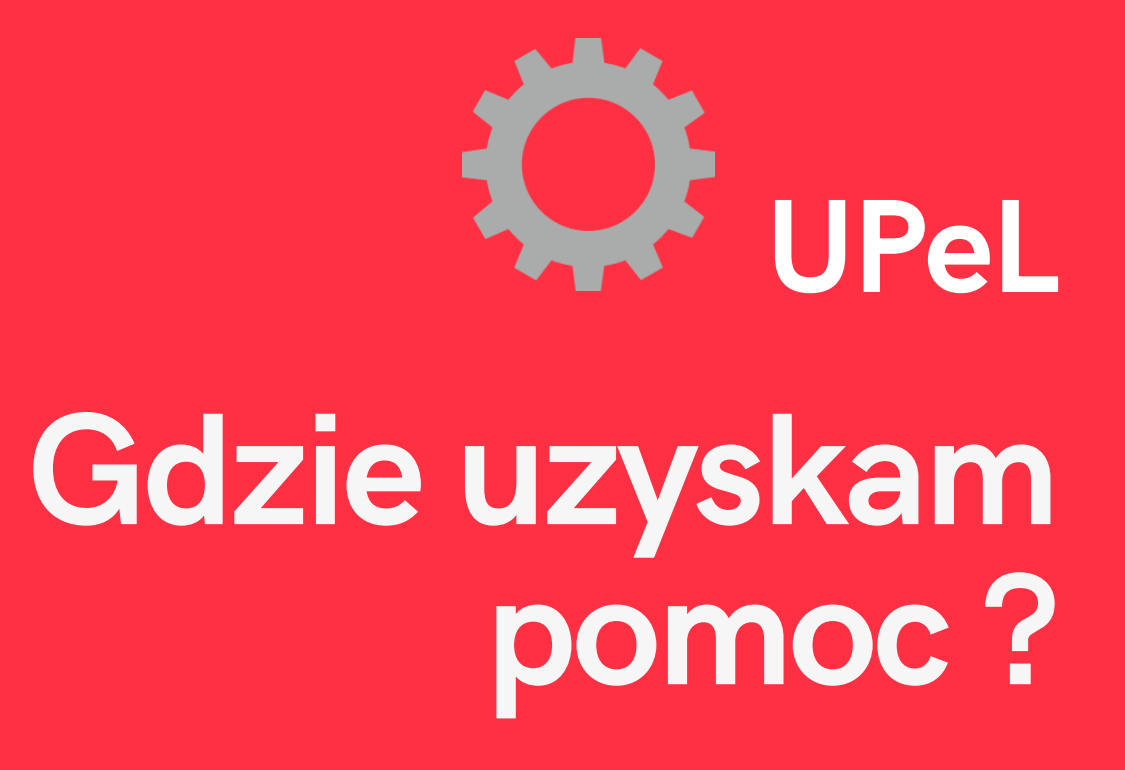

Jeśli masz problem z obsługą platformy UPeL, skontaktuj się z jej administratorami.

Wyślij maila na ten adres.

# MS Teams logowanie

Chcesz korzystać z MS Teams?

- Zaloguj się na https://www.office.com
  lub
- Pobierz aplikację https://www.microsoft.com/plpl/microsoft-365/microsoft-teams/download-app

Wymagane jest uwierzytelnienie

Zaloguj się, używając adresu e-mail oraz hasła z Poczty AGH

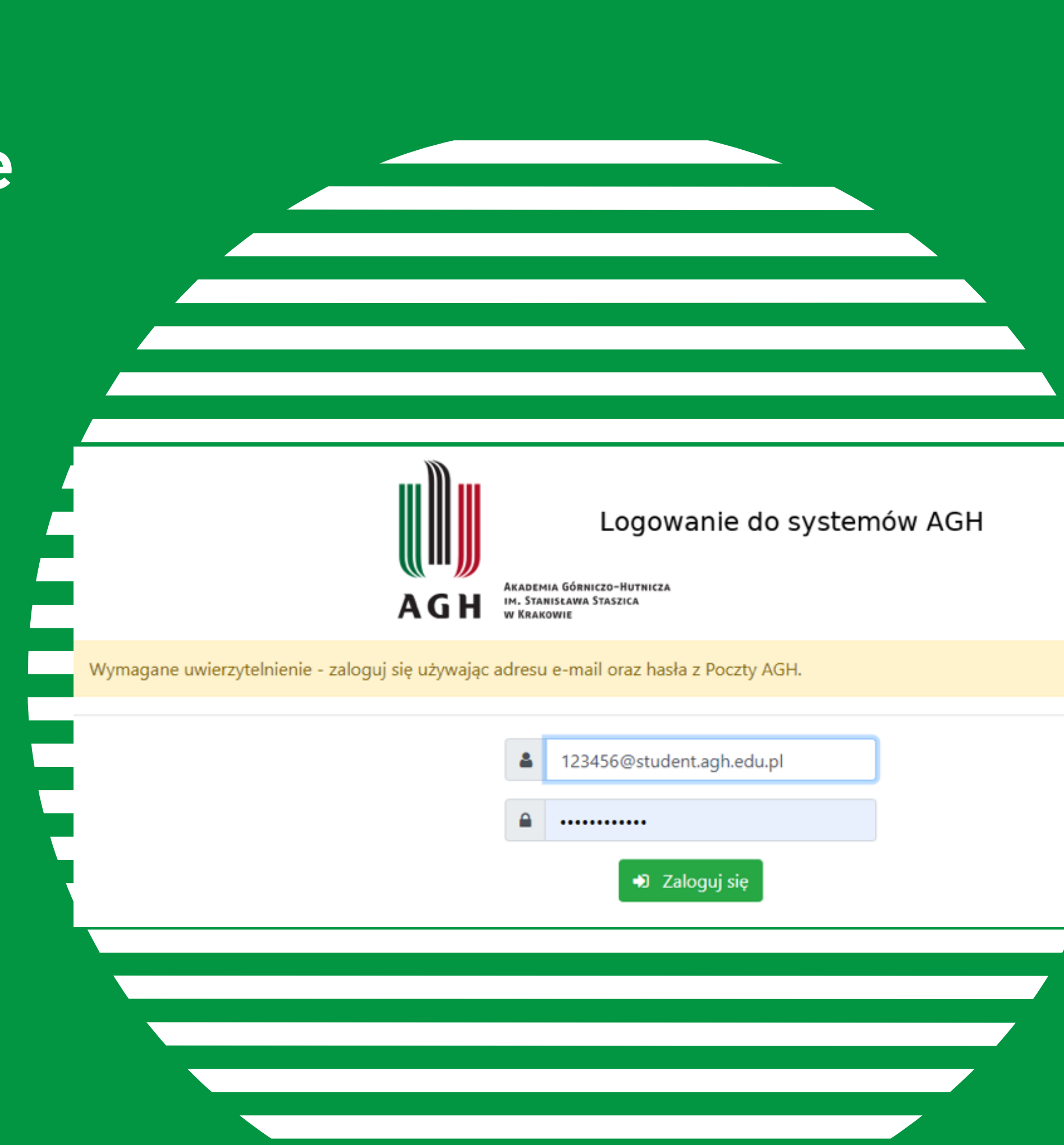

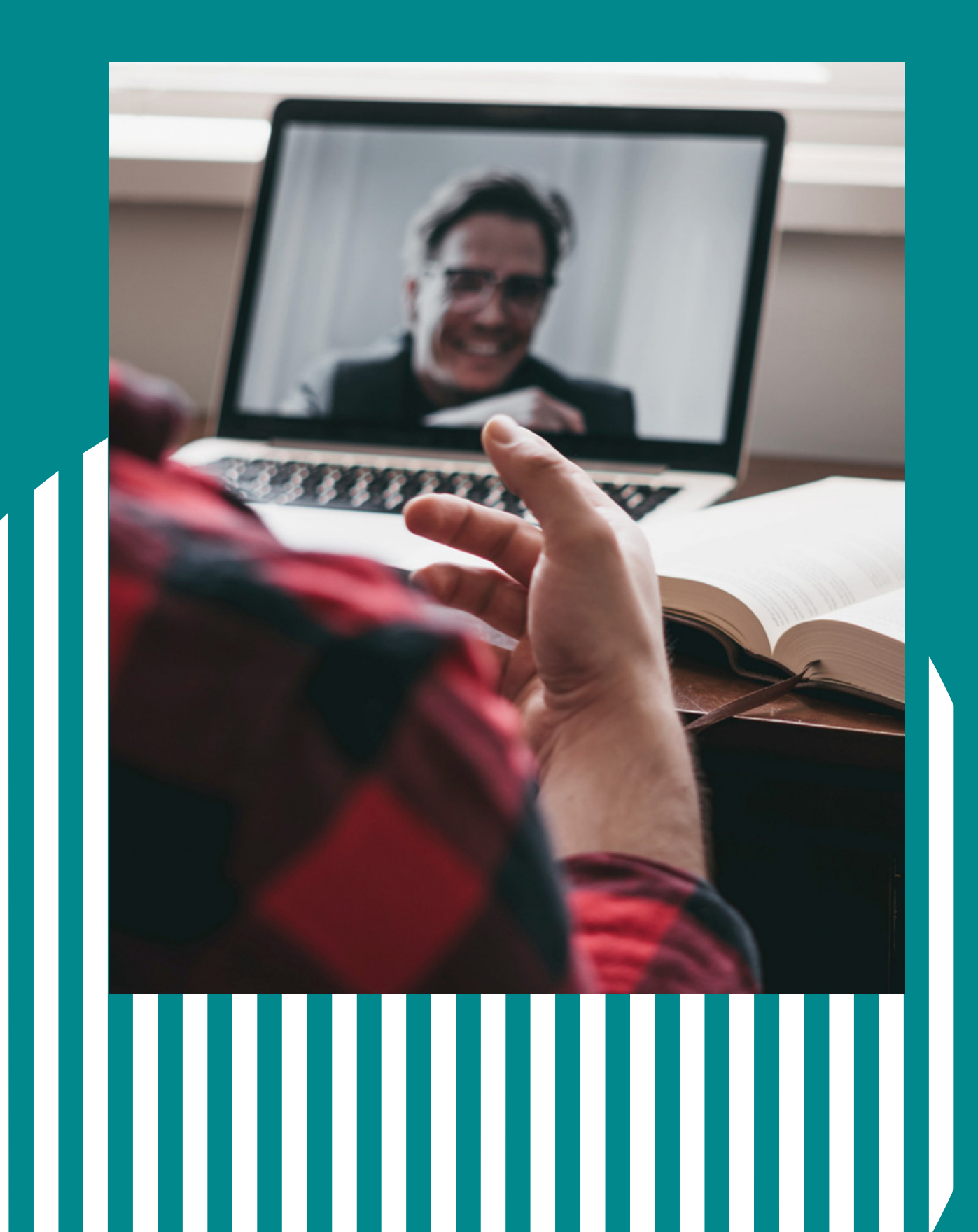

## **MS Teams** dostęp do zajęć

### Chcesz dołączyć do zajęć na MS Teams?

- - lub
- przesyłając kod dostępu

![](_page_10_Picture_6.jpeg)

• Twój nauczyciel dopisze Cię ręcznie do prowadzonego przedmiotu

• Umożliwi Ci samodzielne dołączenie,

# MS Teams jak to działa?

![](_page_11_Figure_1.jpeg)

![](_page_11_Picture_2.jpeg)

Wpisy - tu znajdziesz aktualności związane z przedmiotem

Pliki

Pliki - tu przechowywane są dokumenty z zajęć

Notes zajęć - tu możesz przechowywać teksty, obrazy, odręczne notatki, załączniki, linki, nagrania dżwiękowe i wideo z zajęć

Zadania - tu znajdują się zadania przygotowane dla danej grupy

Oceny - tu znajdziesz oceny z zadań i testów

# Co ja tu mogę zrobić ?

- W MS Teams możesz zapisywać materiały i zadania, aby mieć do nich dostęp z dowolnego miejsca na Ziemi.
- Możesz współpracować z innymi, kontaktować się z nauczycielem i przesyłać wykonane zadania.
- Podczas trwania zajęć masz możliwość komunikowania się za pomocą tablicy przy użyciu tekstu pisanego, audio lub wideo.

![](_page_12_Picture_4.jpeg)

### Centrum Rozwiązań Informatycznych

![](_page_13_Picture_1.jpeg)

### Microsoft Teams University dla studentów

### Centrum e-Learningu AGH

Microsoft Education współpraca, organizacja zajęć

![](_page_13_Picture_5.jpeg)

Instruktaże Jak korzystać z Microsoft Teams

## **Microsoft** Jak się zalogować do Office 365 ?

Office 365

 $( \mathbf{f} )$ 

Wejdź na https://www.office.com i zaloguj się, używając swojego maila i hasła. System przekieruje Cię do strony uwierzytelnienia, gdzie ponownie podaj adres e-mail i hasło do konta pocztowego AGH.

W ramach pakietu możesz korzystać z poczty Outlook, MS Teams, a także dodatkowych aplikacji, np. MS Sway, SharePoint, OneDrive czy OneNote.

Kliknij ikonę, aby zobaczyć więcej informacji.

![](_page_14_Picture_4.jpeg)

Każdy student posiadający konto w domenie @student.agh.edu.pl może korzystać z aplikacji pakietu Microsoft 365.

![](_page_15_Picture_0.jpeg)

- Kiedy prezentowany jest wizerunek lub głos nauczyciela akademickiego, nagrywanie dopuszczalne jest wyłącznie za jego zgodą.
- Podobnie jest w przypadku osób biorących udział w zajęciach. Ich zgoda musi być dobrowolna i rozliczalna. Nagrywamy, jeśli jest to niezbędne.
- Każdorazowo należy poinformować uczestników o rozpoczęciu nagrywania.
- Nagrania możemy przechowywać wyłącznie przez okres niezbędny do osiągnięcia zamierzonego celu, nie dłużej jednak niż przez 6 miesięcy w formie zaszyfrowanej.

Jeśli masz zgodę nauczyciela na nagranie wykładu/webinaru, możesz skorzystać z odpowiednich programów do nagrywania ekranów, np.:

**OBS Studio - instrukcja** ActivePresenter - instrukcja

![](_page_15_Picture_7.jpeg)

![](_page_15_Picture_11.jpeg)

![](_page_15_Picture_12.jpeg)

![](_page_16_Picture_0.jpeg)

# O włączaniu kamery

Dlaczego warto włączać kamerę w trakcie spotkań na żywo:

- Najbardziej efektywnym i wydajnym sposobem przekazywania informacji jest rozmowa twarzą w twarz - praca zdalna zyskuje, jeśli włączysz kamerę.
- Widzisz mimikę, mowę ciała i niewerbalne komunikaty to bardzo ważna część komunikacji, człowiek staje się bliższy i bardziej autentyczny.
- Budujesz swój wizerunek nie wystąpisz w piżamie, nie pokażesz bałaganu na biurku, a to nie jest bez znaczenia dla jakości przebiegu spotkania.
- Jesteś bardziej zaangażowany i uważny w trakcie spotkania.

![](_page_16_Picture_7.jpeg)

![](_page_16_Picture_8.jpeg)

## Pomocne linki

### Open AGH Otwarte Zasoby

Centrum e-Learningu AGH

![](_page_17_Picture_3.jpeg)

### Regulamin studiów wyższych

![](_page_17_Picture_5.jpeg)